# 湛江市教育局

# 转发关于开展 2022 年暑期 教师研修的通知

各县(市、区)教育局,市直属各中小学校、市直属各中等职业 学校:

现将《广东省教育厅转发教育部办公厅关于开展 2022 年暑 期教师研修的通知》转发给你们,请严格按照教育部、省教育厅 通知要求组织开展暑期教师研修活动。研修活动结束后,各县(市、 区)教育局负责汇总本地区教师研修情况,填写《2022 年湛江 市暑期教师研修信息汇总表》(见附件),并录入教师培训学时。 市直属各学校负责汇总本单位教师参与暑期研修情况,并填写 《2022 年湛江市暑期教师研修信息汇总表》(见附件),市直属 学校教师参与暑期研修获得的学时由湛江市教师发展中心录入。 请各县(市、区)教育局、市直属各学校于 8 月 28 日前将研修 总结材料以及《2022 年湛江市暑期教师研修信息汇总表》的 PDF 盖章版和 Excel 可编辑版发送到邮箱: jj3200577@126.com。联 系人: 张洁婷,联系电话: 2220043。 附件: 2022 年湛江市暑期教师研修信息汇总表

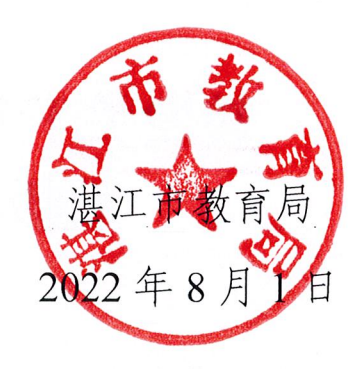

附件:

## 2022 年湛江市暑期教师研修信息汇总表

县(市、区)教育行政部门/学校(公章):

联系人:

联系电话:

| 序号 | 姓名 | 性别 | 单位 | 身份证号 | 是否已获得电<br>子学习证书 | 是否已完成<br>录入学时 | 备注 |
|----|----|----|----|------|-----------------|---------------|----|
|    |    |    |    |      |                 |               |    |
|    |    |    |    |      |                 |               |    |
|    |    |    |    |      |                 |               |    |
|    |    |    |    |      |                 |               |    |
|    |    |    |    |      |                 |               |    |
|    |    |    |    |      |                 |               |    |
|    |    |    |    |      |                 |               |    |

# 广东省教育厅

# 广东省教育厅转发教育部办公厅关于开展 2022 年暑期教师研修的通知

各地级以上市教育局,各高校,各省属中小学校、各省属中等职 业学校:

为深入贯彻落实习近平总书记关于教育的重要论述和关于 数字中国建设的重要指示批示精神,推进实施教育数字化战略行 动,为广大教师提供专题学习资源,促进教师思想政治素质、师 德师风、教书育人、教育教学能力提升,推动教师队伍数字化转 型,教育部决定组织开展暑期教师研修活动。现将《教育部办公 厅关于开展 2022 年暑期教师研修的通知》(教师厅函〔2022〕15 号)转发给你们,并将有关事项通知如下:

(一)高度重视,做好宣传发动工作。各地和学校要统一思想、提高认识,将暑期教师研修作为推动教育数字化转型、加强教师队伍建设的有效抓手。要通过多种形式,广泛宣传,充分激发教师学习的积极性、主动性,鼓励引导教师参与暑期教师研修。要力戒形式主义,不强制要求教师参与。

(二)加强统筹,做好研修的衔接工作。各地和学校要做好 暑期教师研修与计划内各类教师培训的衔接,将暑期教师研修课 程纳入各类教师培训课程体系。计划内开展的培训,主题与暑期 教师研修专题主题相关的,可直接通过暑期教师专题进行学习。 教师参与暑期教师研修获得的学时,凭电子学习证书,记入教师 培训学时,具体由各地教育行政部门和学校按培训学时登记有关 规定执行。

(三)及时跟进,确保研修工作有效落实。暑期教师研修于 2022年7月20日至8月31日进行。各地和学校要做好研修的 组织落实,及时了解教师研修进展情况,积极发掘并宣传推广典 型案例,推动经验交流,提高研修效果。要加强暑期教师研修的 总结,梳理主要做法、工作成效,特别是结合国家智慧教育平台 推进教师学习转型等方面的典型经验,于2022年8月31日前将 总结材料报送省教育厅(师资管理处)。

为及时掌握学习进度,协调解决教师使用平台的有关问题, 请各地市教育局、各高校、各省属中小学校、各省属中等职业学 校各确定1名工作联系人,填写工作联系人信息表(附件2), 于2022年7月28日将信息表可编辑版以及PDF盖章版报送至 省教育厅师资管理处电子邮箱 jjzx@gdedu.gov.cn。

联系人: 湛伟施, 徐杰; 联系电话: 020-37627067。

附件: 1.教育部办公厅关于开展 2022 年暑期教师研修的通知

2.工作联系人信息表

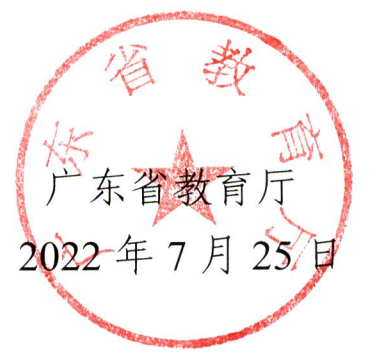

公开方式: 依申请公开

校对人: 徐杰

-2 -

# 教育部办公厅

教师厅函〔2022〕15号

## 教育部办公厅关于开展 2022 年暑期 教师研修的通知

各省、自治区、直辖市教育厅(教委),新疆生产建设兵团教育局,部属各高等学校、部省合建各高等学校:

为深入贯彻落实习近平总书记关于教育的重要论述和关于 数字中国建设的重要指示批示精神,推进实施教育数字化战略行 动,为广大教师提供专题学习资源,促进教师思想政治素质、师 德师风、教书育人、教育教学能力提升,推动教师队伍数字化转 型。经研究,决定组织开展暑期教师研修活动,现就有关事项通 知如下。

一、主要内容

2022年7月20日至8月31日期间,在国家智慧教育公共 服务平台设立"2022年暑期教师研修"专题,提供优质研修资源, 服务各级各类教师暑期提升教育教学能力的需要。

(一) 学习内容

1.强化思想政治引领。将习近平总书记关于教育的重要论述 作为必修内容,组织全体教师全面深入学习,引导广大教师深刻 领会"两个确立"的决定性意义,增强"四个意识"、坚定"四个自信"、做到"两个维护",胸怀国之大者,牢记为党育人、为国育才的初心使命,增强服务中华民族伟大复兴的使命担当。

2.加强师德师风建设。引导广大教师学习"时代楷模"中的 教师典型等优秀教师的先进事迹,发挥先进典型的示范引领作用, 学模范、做模范。强化学习新时代高校、中小学、幼儿园教师职 业行为十项准则及配套的处理办法和指导意见,全面理解和准确 把握准则内容,使每位教师知准则、守底线。创新学习形式,通 过观看电视连续剧《跨过鸭绿江》、纪录片《中国》、专题片《致 敬英雄》等革命、历史题材影视作品,激励广大教师坚定理想信 念、厚植爱国情怀、涵养高尚师德。

**3.提升教书育人能力。**全面落实立德树人根本任务,围绕提 升教师心理健康教育能力、指导和服务家庭教育能力、科学素养 等方面提供学习资源,组织引导教师自主开展学习。结合"全国 科学教育暑期学校",组织中国科学院院士等举办专题讲座并进 行直播,助力教师拓宽科学视野,提升科学素养和科学教育能力。

**4.提升教育教学能力**。针对不同类型学段教师教育教学工作中的重点、难点,设置《义务教育课程方案和课程标准(2022 年版)》解读、贯彻落实《中华人民共和国职业教育法》及高等教育新工科、新医科、新农科、新文科建设等资源,服务各级各类教师提升教育教学能力的需要。

(二)学习方式

教师通过国家智慧教育公共服务平台(www.smartedu.cn)

进入"2022 年暑期教师研修"专题,实名注册后可进行学习。基础教育学段教师还可通过"智慧中小学"APP 进行学习。完成学习后,可获得不超过10 学时的教师培训学时,并生成电子学习证书。

二、工作安排

(一)动员部署(7月中上旬)。各地方和学校要全面理解 把握通知要求,扎实做好动员部署,制定工作方案,以多种方式 将有关安排通知到每位教师。

(二)组织研修(7月下旬至8月底)。各地方和学校要做 好研修的组织落实,及时了解教师研修进展情况,积极发掘并宣 传推广典型案例,推动经验交流,切实发挥专题资源在服务教师 教书育人能力提升方面的作用。

(三)系统总结(9月)。各地方和学校要加强暑期教师研修的总结,梳理主要做法、工作成效,特别是结合国家智慧教育 平台推进教师学习转型等方面的典型经验,于2022年9月8日 前报送教育部(教师工作司)。

三、有关要求

(一)高度重视。各地方和学校要统一思想、提高认识,将 暑期教师研修作为推动教育数字化转型、加强教师队伍建设的有 效抓手。国家智慧教育公共服务平台试点省份和试点学校要将暑 期教师研修纳入试点工作范围,中西部试点省份要将暑期教师研 修作为教师培训的重要资源,做好组织协调工作,动员教师广泛 参与。

<u>-3</u>-

(二)做好统筹。各地方和学校要做好暑期教师研修与计划 内各类教师培训的衔接,将暑期教师研修课程纳入各类教师培训 的课程体系。计划内开展的培训,主题与暑期教师研修专题主题 相关的,可直接通过暑期教师研修专题进行学习。教师参与暑期 教师研修获得的学时,凭电子学习证书,记入教师培训学时,记 录的方法由各地教育行政部门和学校结合当地规定执行。

(三)加强宣传。要通过多种形式,广泛宣传暑期教师研修的开展情况和实效,充分激发教师学习的主动性、积极性,鼓励引导教师参与暑期教师研修。要力戒形式主义,不强制要求教师参与。

平台将为各级教育行政部门、学校提供管理员账号,供及时 掌握学习进展,协调解决教师使用中的有关问题。请各省级教育 行政部门、部属高等学校、部省合建高等学校各确定1名工作联 系人,于 2022 年 7 月 15 日前将有关信息报送至指定邮箱 (fzc@moe.edu.cn)。

教师在学习过程中遇到问题,可通过专题页面的客服电话进 行咨询。

附件:工作联系人信息表

教育部办公厅

#### 2022年7月13日

附件

# 工作联系人信息表

#### 省级教育行政部门/学校(公章):

| 姓名 | 工作单位 | 部门 | 职务 | 座机 | 手机 | 微信 |
|----|------|----|----|----|----|----|
|    |      |    |    |    |    |    |

(此件主动公开)

部内发送: 有关部领导, 办公厅

教育部办公厅

2022年7月14日印发

#### 附件2

### 工作联系人信息表

#### 省级教育行政部门/学校(公章):

| 姓名 | 工作单位 | 部门 | 职务 | 座机 | 手机 | 微信 |
|----|------|----|----|----|----|----|
|    |      |    |    |    |    |    |

#### 2022 年"暑期教师研修"学习操作手册

(基础教育教师版 20220725V1)

| • • |
|-----|
| · • |
|     |
|     |
|     |
|     |
|     |
|     |
|     |

| —、       | 研修学习流程      | 1   |
|----------|-------------|-----|
| <u> </u> | 研修时间要求      | 1   |
| Ξ、       | 进入平台、完成注册登录 | . 1 |
| 四、       | 开始研修学习      | 6   |
| 五、       | 查看学习进度      | 7   |
| 六、       | 学时认定规则      | 8   |
| 七、       | 获取学习证书      | 9   |
| 八、       | 客服联系电话      | . 9 |

教育部教育技术与资源发展中心(中央电化教育馆)

#### 2022年7月25日

#### 一、研修学习流程

暑期研修学习流程:"注册一登录—自主选学课程资源 一结业—获得电子学习证书"。

#### 二、研修时间要求

暑期教师研修从7月20日开始,到8月31日截止。教师需在此时间段内,进行在线学习。

#### 三、进入平台、完成注册登录

有五种方式可以登录进入基础教育教师暑期研修平台, 优先推荐使用方式1和方式2。

方式1:使用手机端,下载"智慧中小学"APP。完成注册(选择教师身份),在智慧中小学 APP"学习"的首页轮播图中点击"暑期教师研修",进入暑期教师研修专题页,点击课程并完善个人信息后即可学习。

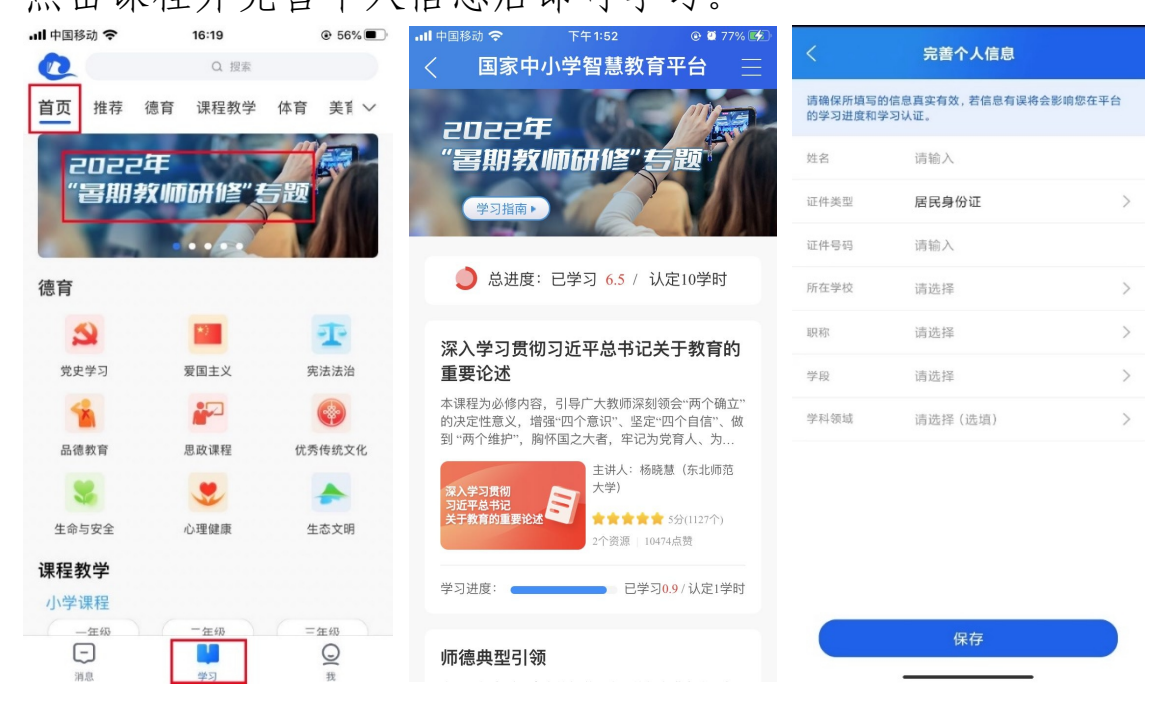

方式 2: 使用电脑端,访问国家中小学智慧教育平台 (basic.smartedu.cn)。点击右上角注册登录。

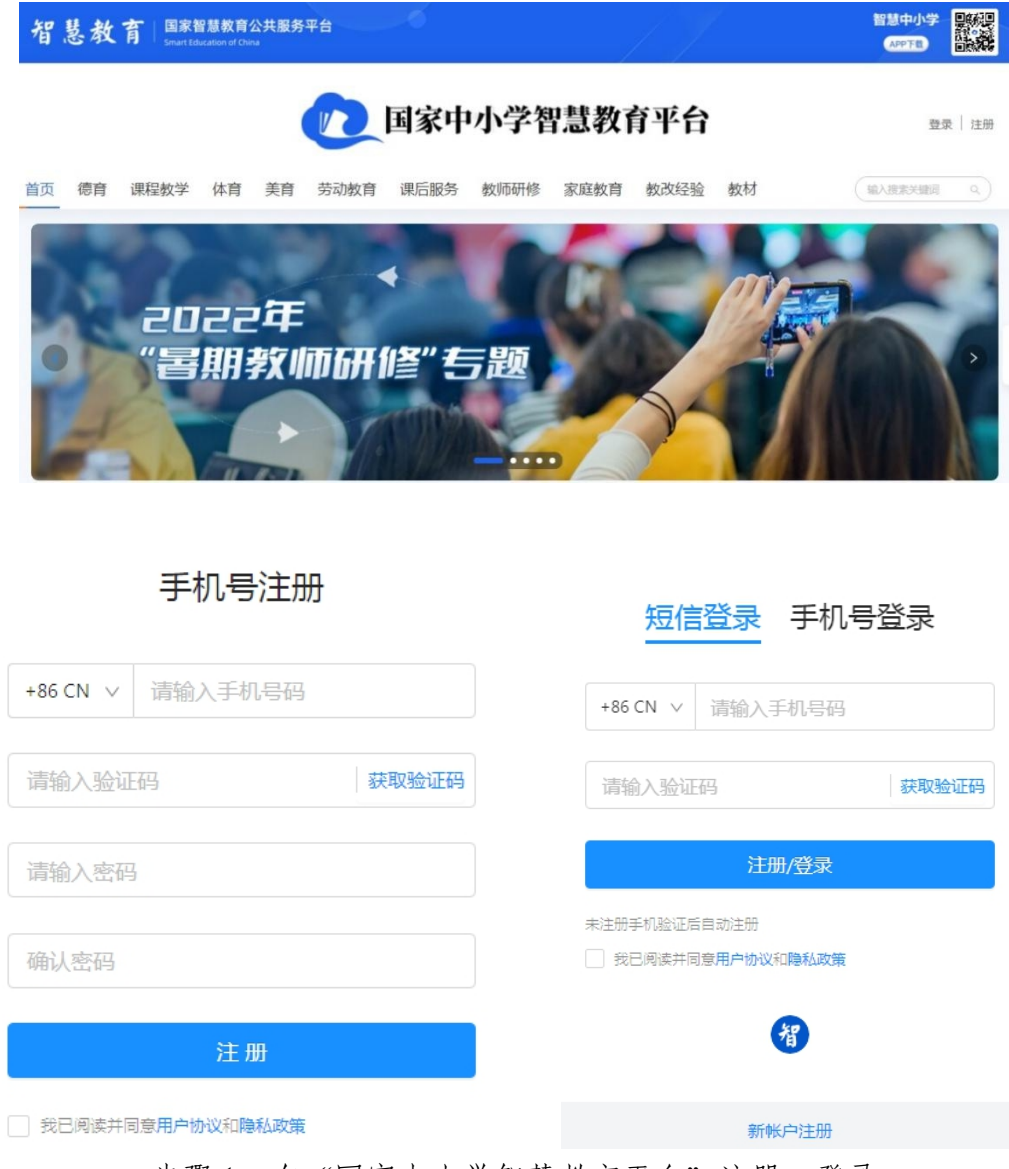

步骤1:在"国家中小学智慧教育平台"注册、登录

登录后,点击首页的"暑期教师研修"轮播图,进入专 题页;点击专题页任一课程,进入课程详情页;点击右侧"开 始学习",在弹出的窗口中完善个人信息后,即可开始学习。

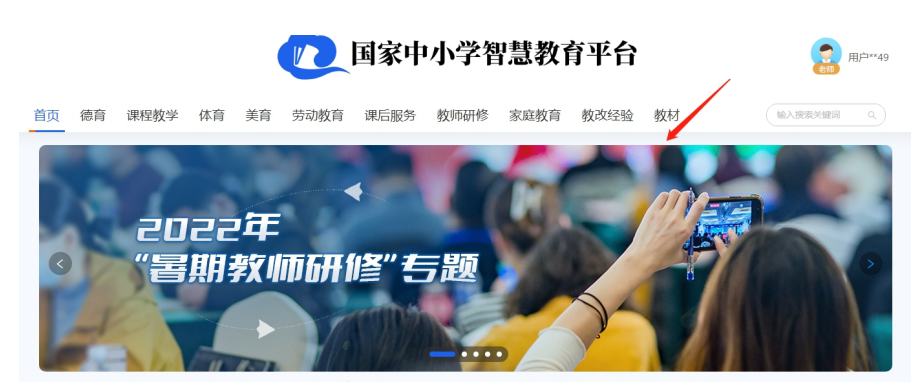

步骤 2: 点击"暑期教师研修"轮播图,进入专题页

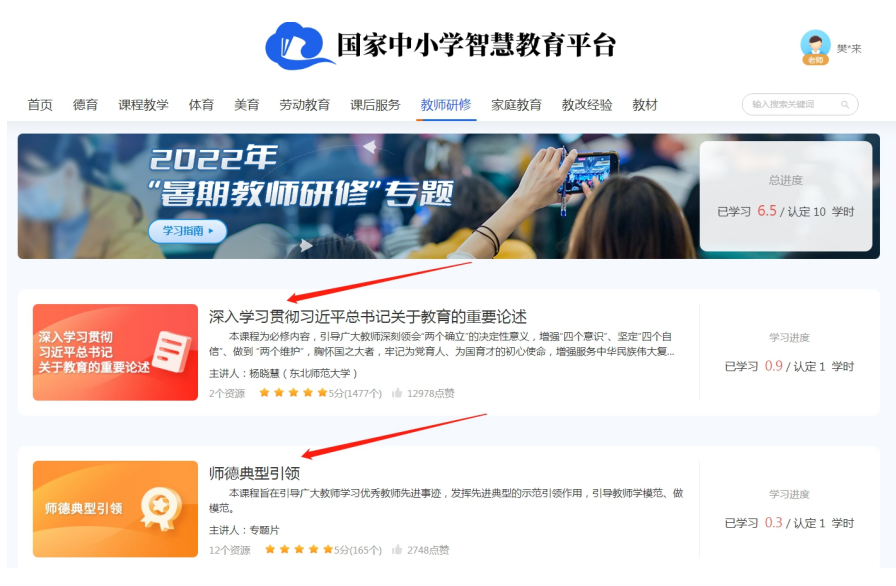

步骤 3: 点击任一课程,进入课程详情页

首页 > 教师研修 > 2022年"暑期教师研修"专题 > 深入学习贯彻习近平总书记关于教育的重要论述

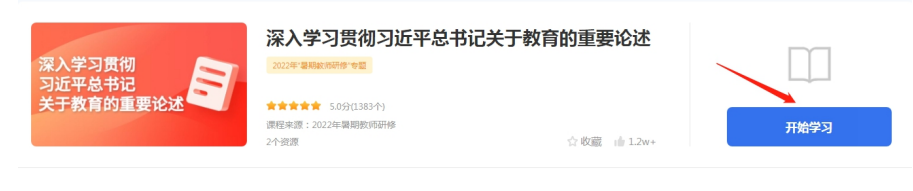

#### 步骤 4: 点击右侧"开始学习"

完善个人信息
 请売善教师个人信息后再进入学习,否则无法认定培训学时
 \* 逆谷 :
 \* 逆谷 ?
 \* 逆谷 ?
 \* 逆谷 ?
 \* 逆谷 ?
 \* 逆谷 ?
 \* 逆谷 ?
 \* 逆谷 ?
 \* 逆谷 ?
 \* 逆谷 ?
 \* 逆谷 ?
 \* 逆谷 ?
 \* 逆谷 ?
 \* 逆谷 ?
 \* 逆谷 ?
 \* 逆谷 ?
 \* 逆谷 ?
 \* 逆谷 ?
 \* 逆谷 ?
 \* 逆谷 ?
 \* 逆谷 ?
 \* 逆谷 ?
 \* 逆谷 ?
 \* 逆谷 ?
 \* 逆谷 ?
 \* 逆谷 ?
 \* 逆谷 ?
 \* 逆谷 ?
 \* 逆谷 ?
 \* 逆谷 ?
 \* 逆谷 ?
 \* 逆谷 ?
 \* 逆谷 ?
 \* 逆谷 ?
 \* 逆谷 ?
 \* 逆谷 ?
 \* 逆谷 ?
 \* 逆谷 ?
 \* 逆谷 ?
 \* 逆谷 ?
 \* 逆谷 ?
 \* 逆谷 ?
 \* 逆谷 ?
 \* 逆谷 ?
 \* 逆谷 ?
 \* 逆谷 ?
 \* 逆谷 ?
 \* 逆谷 ?
 \* 逆谷 ?
 \* 逆谷 ?
 \* 逆谷 ?
 \* 逆谷 ?
 \* 逆谷 ?
 \* 逆谷 ?
 \* 逆谷 ?
 \* 逆谷 ?
 \* 逆谷 ?
 \* 逆谷 ?
 \* 逆谷 ?
 \* 逆谷 ?
 \* 逆谷 ?
 \* 逆谷 ?
 \* 逆谷 ?
 \* 逆谷 ?
 \* 逆谷 ?
 \* 逆谷 ?
 \* 逆谷 ?
 \* 逆谷 ?
 \* 逆谷 ?
 \* 逆谷 ?
 \* 逆谷 ?
 \* 逆谷 ?
 \* 逆谷 ?
 \* 逆谷 ?
 \* 逆谷 ?
 \* 逆谷 ?
 \* 逆谷 ?
 \* 逆谷 ?
 \* 逆谷 ?
 \* 逆谷 ?
 \* 逆谷 ?
 \* 逆谷 ?
 \* 逆谷 ?
 \* 逆谷 ?
 \* 逆谷 ?
 \* 逆谷 ?
 \* 逆谷 ?
 \* 逆谷 ?
 \* 逆谷 ?
 \* 逆谷 ?
 \* 逆谷 ?
 \* 逆谷 ?
 \* 逆谷 ?
 \* 逆谷 ?
 \* 逆谷 ?
 \* 逆谷 ?
 \* 逆谷 ?
 \* 逆谷 ?
 \* 逆谷 ?</li

步骤 5: 完善个人信息

注: 1. 选择所在学校时,可以先输入学校名称,下拉列表会智能显示包含输入关 键字的学校名称,然后在选项中选择您所在的学校。

 若您所在的学校不在列表中,可以先选择当地的其中一所学校完善信息,不影 响平台记录您的学习和进度。后期,各地核实并添加学校后,您可以通过个人空 间的个人信息菜单进行更改。

3. 请如实填写个人信息, 信息与认定培训学时和学习证书相关。

方式 3: 使用电脑端,访问网址: www.smartedu.cn(国家智慧教育公共服务平台)。在页面顶部的轮播图中,点击"暑期教师研修",进入暑期教师研修专题页。

进入专题页后,点击右侧"基础教育学习入口"。在弹出的"国家中小学智慧教育平台"页面右上角完成注册、登录。后续步骤同方式一。

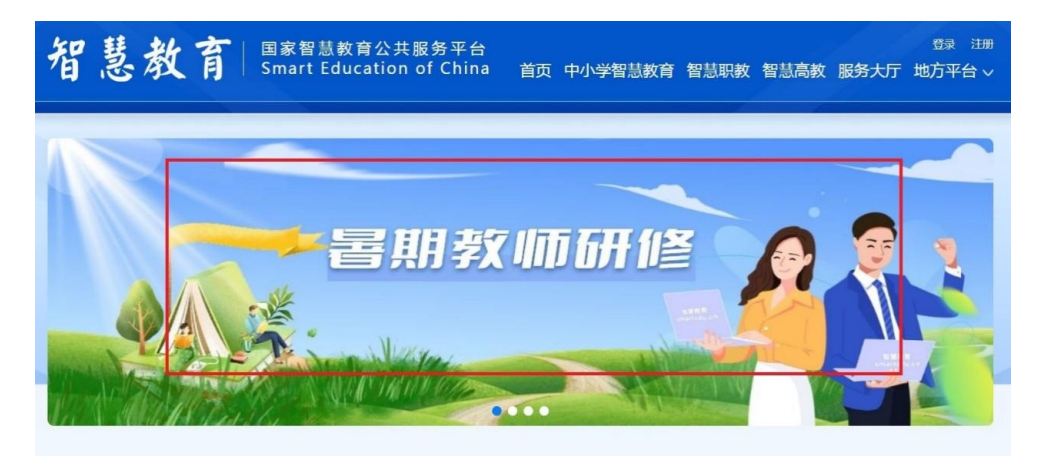

步骤1: 点击"暑期教师研修",进入暑期教师研修专题页

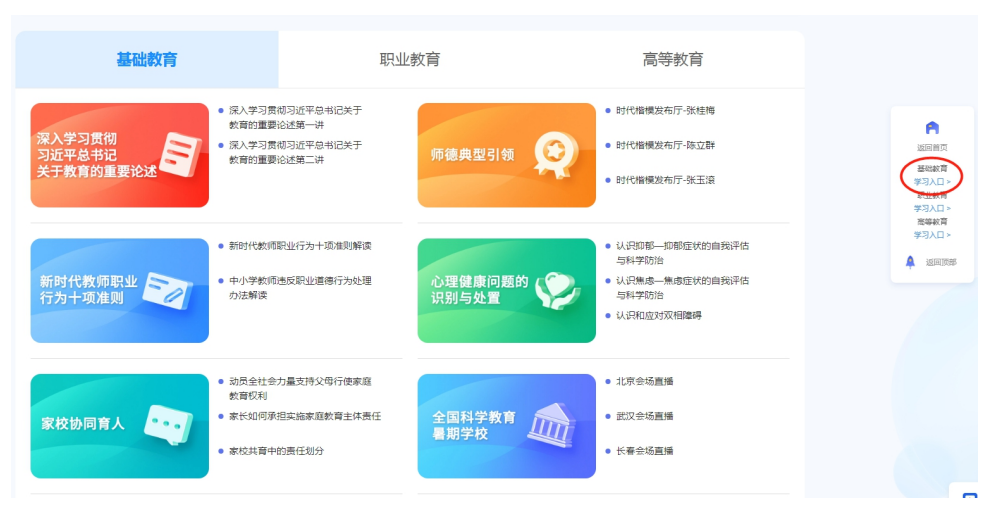

步骤 2: 点击暑期教师研修专题页右侧"基础教育学习入口"

方式4:已经在"暑期教师研修"专题学习过的教师可访问国家中小学智慧教育平台(basic.smartedu.cn),点 击右上角头像进入"个人中心"一"我的培训"-"专题培 训"-点击《2022年"暑期教师研修"专题》,点击相关课 程进行学习。

|                            |                 | 国家中小学                                          | 智慧教育平台     | 1                                               | I     |
|----------------------------|-----------------|------------------------------------------------|------------|-------------------------------------------------|-------|
| 首页 德育 课程教学                 | 体育 美育 劳动教       | 育 课后服务 教师研修                                    | 家庭教育 教改经验  | 2         A 个人中心           数材         地入渡索 G 退出 | }     |
| ●<br>●<br>●<br>●<br>●<br>● |                 |                                                |            |                                                 |       |
| 浏览历史                       | 我的培训            |                                                |            | 教师信息核验 我的学时                                     |       |
| 我的收藏                       | <b>专题培训</b> 自选: | <u></u> ≩⊇                                     |            |                                                 |       |
| 我的授课<br>我的关注               |                 | 2022年"暑期教师研修"专<br>2022-07-18 00:00-2022-08-31. | 题<br>23:59 | 已学习 <b>11.0</b> / 认定10.0学时                      | APPTA |
| 我的教研                       |                 |                                                |            |                                                 |       |

方式 5: 通过"智教中国"通行证进入。使用电脑端, 访问网址: www.smartedu.cn,点击右上角注册,获取智教 中国通行证,并在通行证个人中心页面右下方,授权绑定智 慧中小学平台,然后通过点击授权后的智慧中小学平台图 标,进入智慧中小学平台,点击暑期教师研修轮播图,参加 暑期研修(后续步骤参考方式1)。

完成以上步骤后,下次使用时即可直接使用通行证登录 国家智慧教育平台,点击"国家中小学智慧教育平台"进入。

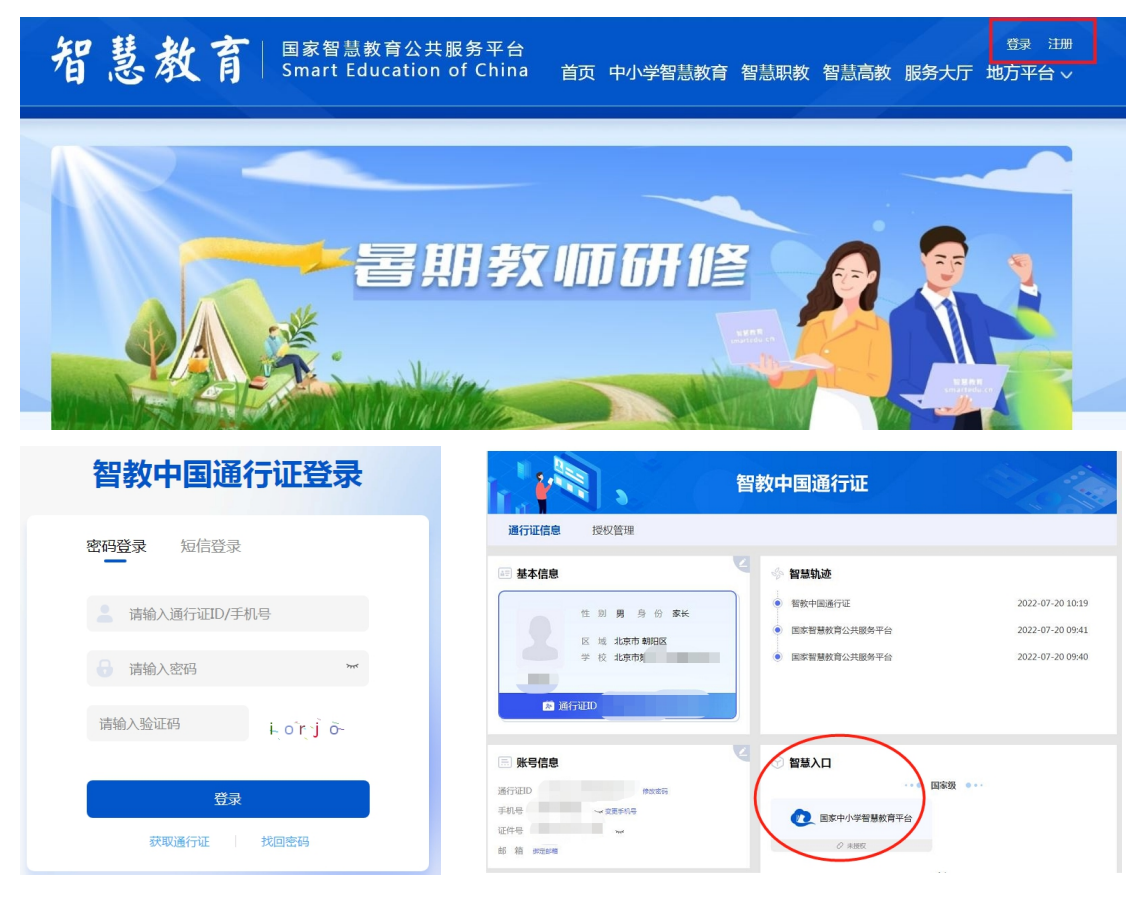

#### 四、开始研修学习

完成注册后,访问国家中小学智慧教育平台 (www.zxx.edu.cn)学习时可使用手机号与密码或手机验证 码进行登录。

登录国家中小学智慧教育平台后,在暑期研修专题页, 点击任意研修课程,可查看课程详细信息。在课程信息页, 点击"继续学习"可开始学习此门课相关内容。

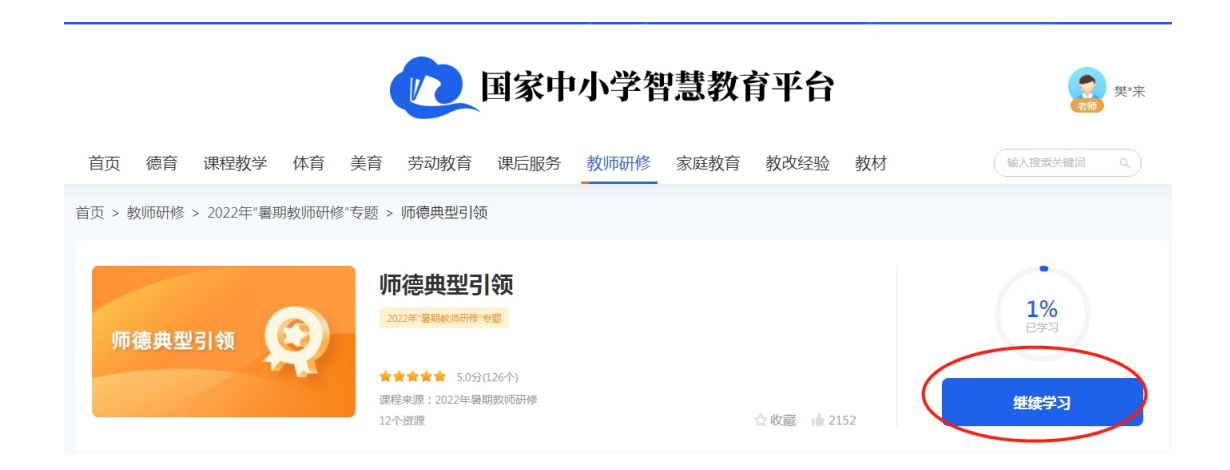

#### 五、查看学习进度

方式一:登录后点击国家中小学智慧教育平台 (www.zxx.edu.cn)首页轮播页 "2022 年暑期教师研修"进 入专题页。可查看每门课学习进度、总学习进度。

注: "已学习"是指教师已学习的时长, "认定 XX 学时"是指此门课或本次研修可认定的最高学时。

|                               | 12 国家中                                                                                                    | 小学智慧教育                                                        | 平台                          | <b>夏</b> 樊汝来                                |
|-------------------------------|----------------------------------------------------------------------------------------------------|---------------------------------------------------------------|-----------------------------|---------------------------------------------|
| 首页 德育 课程教学 体育                 | 育 美育 劳动教育 课后服务                                                                                              | 教师研修家庭教育                                                      | 教改经验 教材                     | 輸入搜索关键词 9、                                  |
| 205<br>"書算<br><sup>学</sup> 潮澜 | 22年<br>明教师研修"を                                                                                              | 题                                                             |                             | 总进度<br>已学习 6.6<br>认定 5.6/最多认定10 学时          |
| 深入学习贯彻<br>习近平总书记<br>关于教育的重要论述 | 深入学习贯彻习近平总书记关<br>本課程为必然内容,引导广大数师深刻闭<br>信"战到"两个维护",胸怀国之大者,牢记<br>主讲人:杨晓慧(乐北师范大学)<br>2个资源 ★★★★★★ 49分(13778个) ↓ | 于教育的重要论述<br>会一两个确立"的决定性意义,增强"<br>为党育人、为国育才的初心使命,增<br>127487点赞 | 四个意识"、坚定"四个自<br>细服够中华民族伟大复… | <sup>学习进度</sup><br>已学习 1<br>已认定 1/最多认定 1 学时 |
| 师德典型引领                        | 师德典型引领<br>本课程旨在引导广大教师学习优秀教师外<br>模范。<br>主讲人:专题片                                                              | 进事迹,发挥先进典型的示范引领                                               | 作用,引导教师学横范、做                | 学习进度<br>已学习 0.3<br>已认定 0.3 / 最多认定 1 学时      |
| 方式二                           | : 登录国                                                                                                    | 家中小                                                           | 学智慧                         | 教育平台                                        |
| (https://bas                  | sic.smartedu                                                                                                | .cn),通                                                        | 过点击右                        | 上角的头像-                                      |

"个人中心"—"我的培训"-"专题培训"-点击《2022年 "暑期教师研修"专题》查看。

|       |             |        |      | 国家中            | 小学智               | 慧教育  | 育平台  |    | 1 豪雪                  | ]      |
|-------|-------------|--------|------|----------------|-------------------|------|------|----|-----------------------|--------|
| 首页  彳 | 德育 课程教学     | 体育 美育  | 劳动教育 | 课后服务           | 教师研修              | 家庭教育 | 教改经验 | 教材 | 2 × 个人中心<br>输入搜索 G 退出 |        |
|       | ●<br>●<br>● |        |      |                |                   | 6    |      |    |                       |        |
| 浏览    | 历史          | 我的培训   |      |                |                   |      |      |    | 教师信息核验 我的学时           |        |
| 我的    | 收藏          | 专题培训   | 自选学习 |                |                   |      |      |    |                       |        |
| 我的    | 授课          |        | 00   | 2022年"暑期       | ]教师研修"专题          | į    |      |    |                       | Ŀ      |
| 我的    | 关注          | 4 "Sm? |      | 2022-07-18 00: | 00-2022-08-31 23: | 59   |      |    | 已学习 11.0 / 认定10.0学时   | APP 下弦 |
| 我的    | 教研          |        |      |                |                   |      |      |    |                       |        |
| 3 我的  | 培训          |        |      |                |                   |      |      |    |                       |        |

六、学时认定规则

暑期教师研修提供了8门课程,每门课程包含若干条视频资源。具体课程清单如下:

| 序号 | 课程名称                  | 备注 |
|----|-----------------------|----|
| 1  | 深入学习贯彻习近平总书记关于教育的重要论述 | 必修 |
| 2  | 师德典型引领                |    |
| 3  | 新时代教师职业行为十项准则         |    |
| 4  | 心理健康问题的识别与处置          |    |
| 5  | 家校协同育人                |    |
| 6  | 全国科学教育暑期学校            | 直播 |
| 7  | 影视中的"国之大者"            |    |
| 8  | 新课标新教改                |    |

课程一《深入学习贯彻习近平总书记关于教育的重要论述》为必修课,全部学完可认定1学时。

其余课程为选择性必修,教师可自定时间,自定步调, 按需选学资源。其中课程二至七,每门课程可认定学时上限 为1学时(在该门课程内完成若干内容、累计不少于45分 钟的学习后可获得),第八门课可认定学时上限为3学时(在 相应课程内完成若干内容、累计不少于135分钟的学习后可 获得)。学时认定达到上限后,您可继续学习,平台将持续 为您记录学习时长。

#### 七、获取学习证书

教师需要学习 8 门课程,至少完成 10 学时的在线视频 观看(其中《深入学习贯彻习近平总书记关于教育的重要论 述》为必修课,全部学完可认定1学时),才能结业,获得 电子学习证书。

#### 八、客服联系电话

客服电话: 4008980910

时间: 工作日 8:30-17:00

# 2022 年"暑期教师研修" 学习操作手册

【职教教师篇】

| 目 录 |  |
|-----|--|
|-----|--|

| 第一章 | 注册登录          | 3 |
|-----|---------------|---|
| 1.1 | 1 专题页面        | 3 |
| 1.2 | 2 注册          | 5 |
| 1.3 | 3 登录          | 6 |
| 第二章 | 研修学习          | 7 |
| 2.1 | L 研修时间        | 7 |
| 2.2 | 2 研修内容        | 7 |
| 2.3 | <b>3</b> 研修课程 | 7 |
| 第三章 | 证书认证          | 9 |
| 3.1 | L 学时认定        | 9 |
| 3.2 | 2 结业证书        | 9 |

#### 第一章 注册登录

#### 1.1 专题页面

登录方式一:请使用电脑端访问网址:www.smartedu.cn,在页 面顶部的轮播图中,点击"暑期教师研修"轮播图,进入暑期教师研 修专题网站。在暑期研修专题页右侧,点击"职业教育-学习入口", 进入职教暑期研修学习页面。

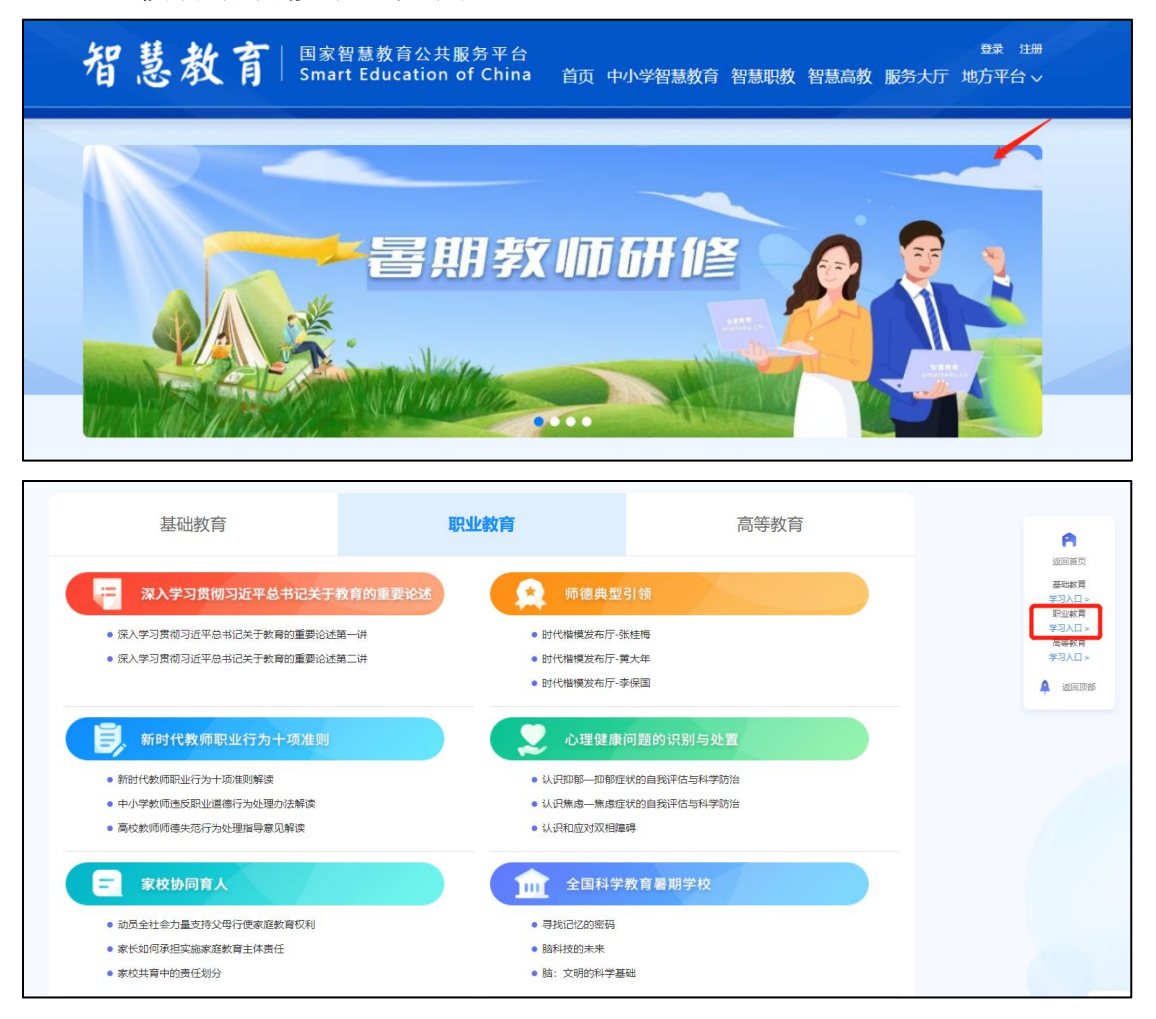

登录方式二:请使用电脑端访问-国家智慧教育职业教师能力提升中心-网址:

https://teacher.vocational.smartedu.cn/h/subject/summer2022/

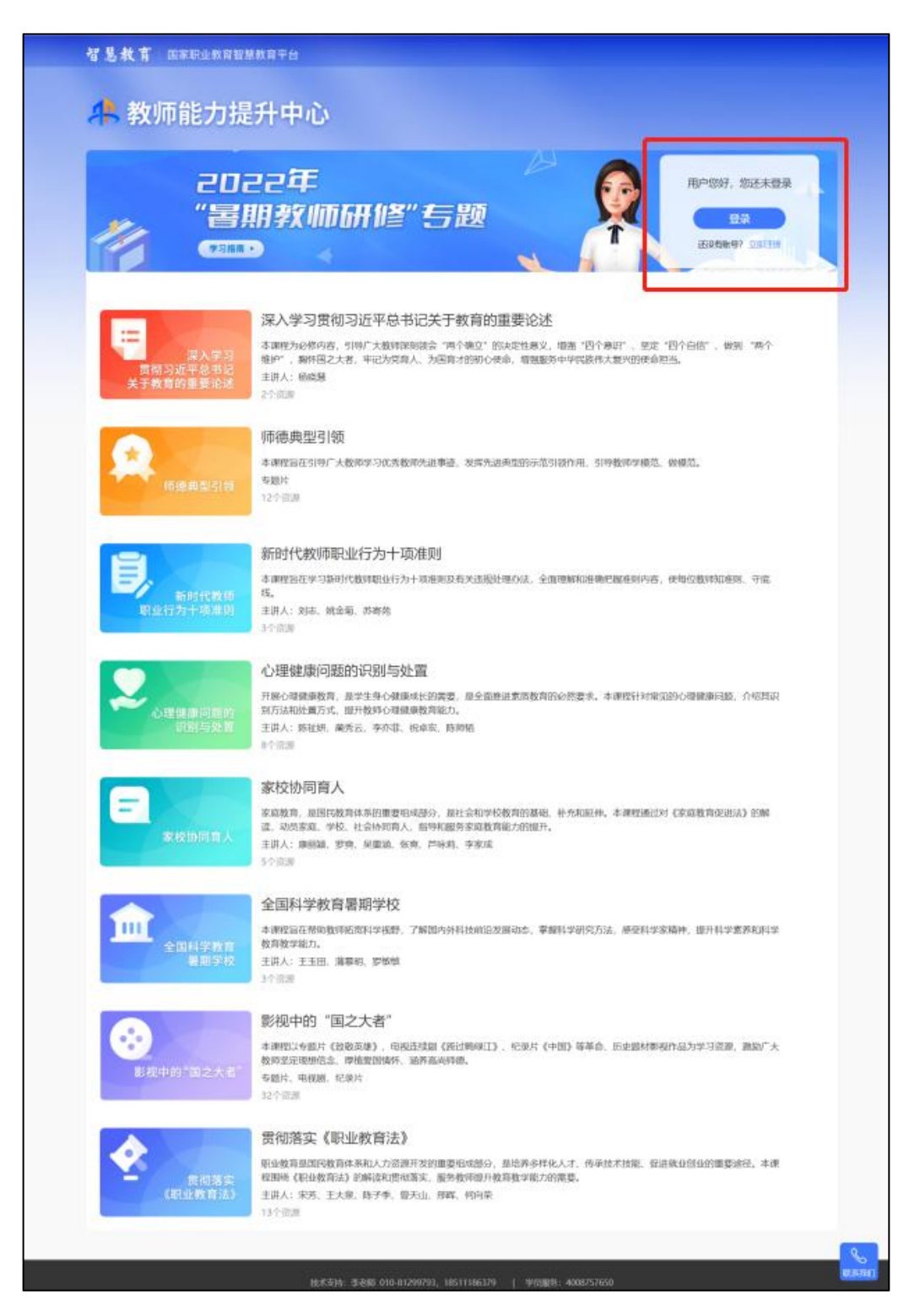

1.2 注册

在暑期研修专题页右上角可以进行注册。

根据页面提示,填写手机号、验证码、姓名、身份证号、学校名称等完成注册。

| 请认真               | 填写真实                             | 个人信息,涉及认定培训学                            | 时和打印学习证书。                       |
|-------------------|----------------------------------|-----------------------------------------|---------------------------------|
| 智慧教育 国            | 家职业教育智慧教育平台                      |                                         |                                 |
| <mark>舟</mark> 教师 | 能力提升中                            | ٩ŵ                                      |                                 |
| 14                | 2022<br>"暑期养<br><sup>(</sup> 署期承 | 年<br>文师研修"专题                            | 用户您好,您还未登录<br>登录<br>还没有账号? 立即注册 |
|                   |                                  | 暑期教师研修注册                                | 0                               |
|                   | 手机号:                             | 请输入手机号                                  |                                 |
|                   | 验证码:                             | 请输入验证码                                  | 验证码                             |
|                   | 密码:                              | 密码8-20位,含大小写字母、数字、特殊字符                  |                                 |
|                   | 真实姓名:                            | 请输入真实姓名                                 |                                 |
|                   | 身份证号:                            | 请输入身份证号                                 |                                 |
|                   | 学校名称:                            | 请输入您所在的学校名称(关键字匹配)<br>若未找到匹配学校,点击填写学校名称 |                                 |
|                   |                                  | 注册                                      |                                 |
|                   |                                  | 已有账号,立即登录                               |                                 |
|                   |                                  |                                         |                                 |
|                   |                                  |                                         |                                 |

注: 1.填写学校信息时,若无法搜索到您的学校,请点击蓝字提示手动填写。

2.若显示手机号码已注册,忘记了登录密码,可点击登录页面的 忘记密码,输入手机号+验证码,重置密码后使用新密码再登录。 1.3 登录

注册完成后,下次访问职业教育暑期研修专题页学习时可使用注 册时填写的的手机号与密码或使用手机验证码进行登录。

如果已通过手机号注册过职业教育教师能力提升中心,请点击下 方红字提示进行登录。

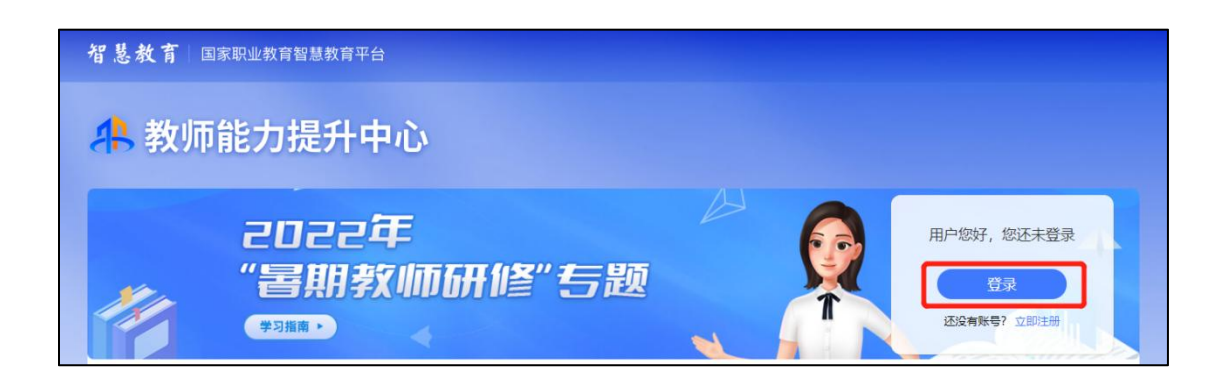

|      | 暑期教    | 如师研修登录      |      |
|------|--------|-------------|------|
|      | 密码登录   | 手机验证码登录     |      |
| 手机号: | 请输入手机号 |             |      |
| 密码:  | 清输入密码  |             | 忘记密码 |
|      |        |             |      |
|      |        | 登录          |      |
|      | 还没有    | ī账号?立即注册    |      |
|      | 加甲烷左亚公 | ¥早 占主法用进行登录 |      |

#### 第二章 研修学习

#### 2.1 研修时间

暑期研修时间为 2022 年 7 月 20 日至 8 月 31 日,教师需在此时间段内,进行在线学习,在这之后将无法继续学习。

#### 2.2 研修内容

2022 年暑期教师研修共有 8 门课,每门课有若干学习资源,除 了第一门课《深入学习贯彻习近平总书记关于教育的重要论述》为必 修,其余均为选学资源,教师可根据需要从各门课程中选择资源进行 学习。

#### 2.3 研修课程

第一步:教师登录后可以在专题首页看到所有课程及学习进度, 点击课程名称进入课程页面。

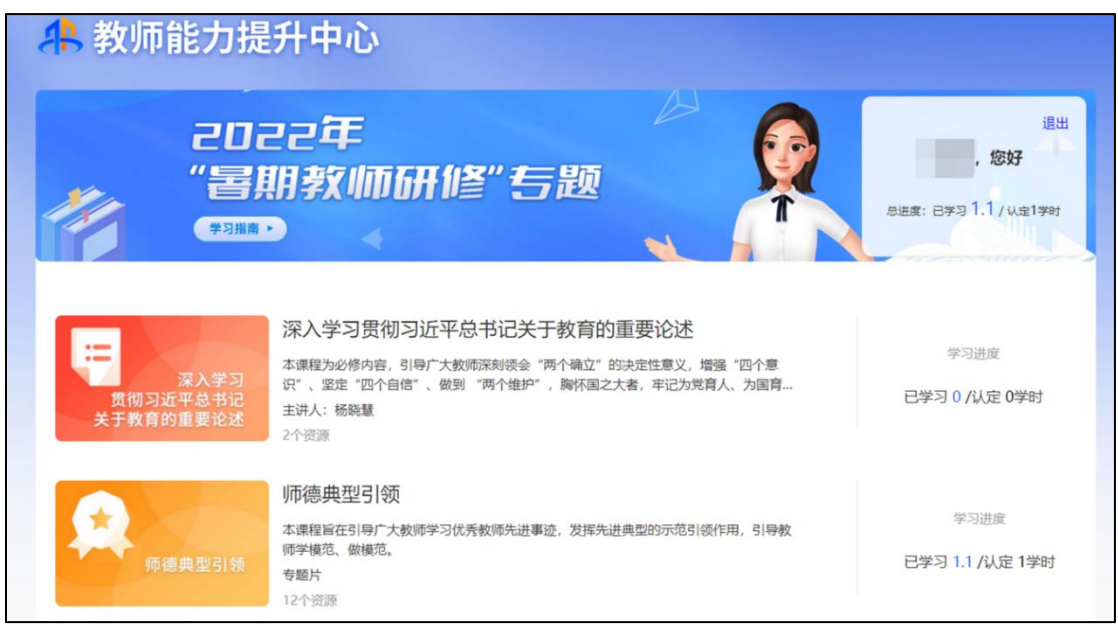

| 深入学习贯彻到<br>深入学习贯彻到<br>习近平总书记<br>关于教育的重要论述                                                                        | 丘平总书记关于教育的重要论述                                          |  |  |  |
|----------------------------------------------------------------------------------------------------|---------------------------------------------------------|--|--|--|
| 课程目录 课程详情                                                                                                    | 讲师介绍                                                    |  |  |  |
| <ul> <li>课程目录</li> <li>→ 第一集</li> <li>→ 第二集</li> </ul>                                                           | 00:48:52 杨晓慧<br>00:42:16                                |  |  |  |
| 课程详情<br>深入学习贯彻习近平总书记关于教育的重<br>课程简介<br>本课程为必修内容,引导广大教师深刻领会"两个确立"的决定性意义,增强<br>到"两个维护",胸怀国之大者,年记为党有人、为国有才的初心使命,增强服务 | <b>重要论述</b><br>亂 "四个意识" 、坚定"四个自信" 、做<br>8中华民族伟大复兴的使命担当。 |  |  |  |
| 深入学习图相习近平总书记关于教育的重要论述                                                                                            |                                                         |  |  |  |
| 深入学习贯彻习近平总书记关于教育的重要论述                                                                                            |                                                         |  |  |  |
| 杨晓慧                                                                                                    |                                                         |  |  |  |

2021年1月

#### 第二步:进入课程页面后,点击【开始学习】。

#### 第三章 证书认证

#### 3.1 学时认定

完成本次暑期教师专题研修,最高可获10学时。

其中,第一门《深入学习贯彻习近平总书记关于教育的重要论述》 为必修课,全部学完后可认定1学时。

第二至第七门课程可认定学时上限为1学时(在该门课程内完成 若干内容、累计不少于45分钟的学习后可获得)。最后一门(第八门) 课程可认定学时上限为3学时(在相应课程内完成若干内容、累计不 少于135分钟的学习后可获得)。

学时累积到达上限后,您可继续学习,平台将持续为您记录学习 时长。

3.2 结业证书

本次暑期研修完成学习后,提供电子证书,电子学习证书用于培训学时证明,平台将在8月31日后,开放电子证书查询及查看入口。

电子学习证书获得必须条件:获得 10 学时。

教师持电子学习证书,由学校和地方教育行政部门将所获学时按 当地规定计入教师5年360培训学时。

**公开方式:**依申请公开

校对人:梁坚